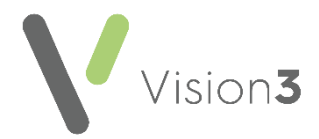

# Northern Ireland - Key Information Summary (KIS) Consent

This quick reference guide explains how to record **Key Information Summary** (KIS) consent in Northern Ireland.

## What is Key Information Summary?

**Key Information Summary (KIS)** is an extension to **Emergency Care Summary** (**ECS**) replacing the need to fax **Special Notes** to Out of Hours (OOHs) and Secondary Care services. The following patient information uploads:

- Special Note Equivalent to faxing the 'Special Note'.
- Summaries for Out of Hours (OOH) agencies This consists of information from the patient's medical history if deemed clinically relevant. It also contains administration information, such as keypad numbers to assist out of hours staff in gaining access to the patient's home in an emergency.

KIS is designed to be used for patients with:

- Long term conditions
- Mental health issues
- Unusual conditions. For example, patients who may have difficulty in remembering crucial details if they become ill

## Why Record KIS Consent?

For a patient's KIS data to be uploaded you must record:

- KIS Consent See Recording KIS Consent on page 3.
- Decision to send KIS See Recording a Decision to Send/Not Send KIS on page 5.
- Special Note (optional) See Recording or Updating a Special Note on page 6.

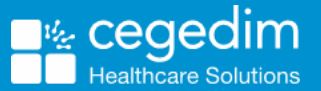

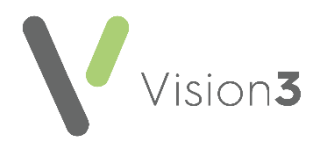

## **Viewing Consent Status**

To view a patient's consent status, from **Consultation Manager**, with the patient selected, select **List - ECS Summary Management**.

The ECS/KIS Summary Management screen displays. The Summary and Consent Status displays at the top of the screen with a traffic light:

| ABBOTT, Sharon (Mrs)                       |         |                           |
|--------------------------------------------|---------|---------------------------|
| Address 8, ST MARYS AVENUE, LEEDS, Z99 9ZZ |         |                           |
| ECS data last sent: 24/10/2016 09:21       | History | No Previous KIS data sent |

**Note** - Only patients who are permanently registered are eligible for KIS consent.

#### **Consent Traffic Lights**

**Consent Status** traffic lights cover both **ECS** and **KIS** and indicate the following:

|   | Summary and Consent Status: ECS: 😑 KIS: 🥥 Less                                                                                                    |
|---|----------------------------------------------------------------------------------------------------|
| • | (yellow) applies to <b>ECS</b> only and covers implied patient consent.<br><b>ECS data is sent</b> .                                                                    |
| • | (green) ECS/KIS patient consent is recorded. KIS and ECS data is sent.                                                                                                  |
| • | (red) ECS data is not sent because ECS consent is declined. KIS data is not sent because:                                                                               |
|   | <ul> <li>No KIS consent is recorded</li> </ul>                                                                                                    |
|   | KIS consent is recorded but there is no decision to send KIS                                                                                                    |
|   | KIS consent is declined                                                                                                    |
|   | <b>Note</b> – If a patient changes their mind after consenting to <b>KIS</b> , the traffic light turns red. A blank summary is sent to override their previous summary. |

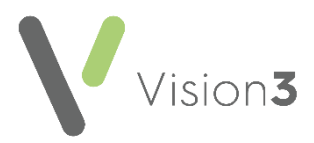

## **Recording KIS Consent**

To record **KIS** consent:

- 1. From Consultation Manager, select List ECS Summary Management.
- 2. From Summary and Consent Status select More...
- 3. Select **Change** within the **KIS** section:

| No Previous KIS data sent      | History |
|--------------------------------|---------|
| No KIS consent status recorded | Change  |
| Decision to send KIS           |         |

4. The Consent for KIS upload screen displays:

| Consent<br>options                                                                                       |                              | 0                         | ve<br>pti        | eride<br>ons                                      |                                       |     |
|----------------------------------------------------------------------------------------------------|------------------------------|---------------------------|------------------|---------------------------------------------------|---------------------------------------|-----|
| Consent for 35 upload<br>Consent<br>KIS Consent Given<br>KIS Consent Declined<br>Lacks Capacity<br>Notes | Override<br>© Over<br>Reason | ride Disse<br>for overric | ant<br>de:<br>re | Patient aw<br>Legal requiren<br>Where<br>pproprie | are of overri<br>nent<br>ate,<br>ates | ide |
|                                                                                                    |                              |                           |                  | ОК                                                | Cance                                 | el  |

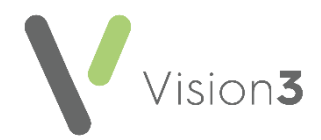

Complete as required:

- KIS Consent Given Tick if the patient agrees to a KIS upload.
- **KIS Consent Declined** Tick if the patient refuses a KIS upload.
- Lacks Capacity Tick to record Lacks Capacity. The clinical term 9NdL.00 Lacks capacity to give consent (Mental Capacity Act 2005) is recorded to the patient record. This is equivalent to the patient agreeing to a KIS upload.
- **Override Dissent** Tick to override dissent.
- Patient aware of override Select if appropriate.
- Reason for Override Select from the available list.
- **Notes** Enter as required. Usually a short explanation of the override decision. For example, young person at risk, dementia patient.
- 5. Select **OK** to save and close.

**Note** - The **KIS Consent Status** traffic light automatically turns **Green** if consent is recorded and a **Decision to send KIS** recorded. The traffic light is **Red** if consent is refused or you have not yet recorded a decision to send.

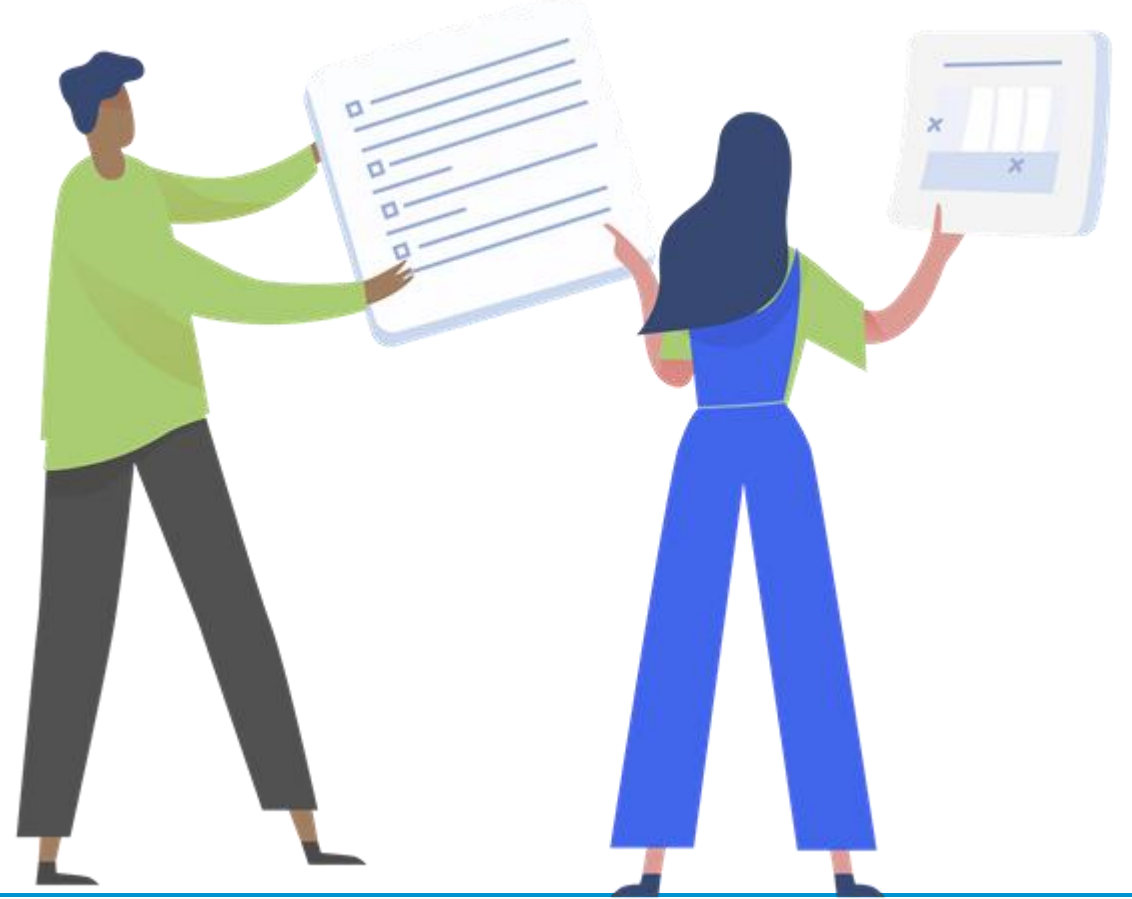

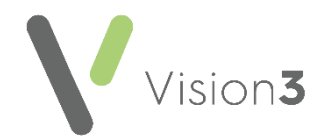

## **Recording a Decision to Send/Not Send KIS**

In addition to **KIS Consent** you must record a **Decision to Send/Not Send KIS** for the patient's summary to be uploaded to OOH's:

- 1. From Consultation Manager, select List ECS Summary Management.
- 2. From Summary and Consent Status select More...
- 3. Select Decision to send KIS
- 4. The Add new record screen displays, select **Decision to send KIS** or **Decision NOT to send KIS** as appropriate:

| Add new record             |                |    | _ <b>D</b> × |
|----------------------------|----------------|----|--------------|
| Decision to send KIS       |                |    |              |
| C Decision NOT to Send KIS |                |    |              |
| Event 30 June 2020 📰       |                |    |              |
|                            |                |    |              |
|                            |                |    |              |
|                            |                |    |              |
|                            |                |    |              |
|                            |                |    |              |
|                            |                |    |              |
|                            |                |    |              |
| Maximum 2048 characters    | Show Full Form | OK | Cancel       |

- 5. Enter comments as required.
- 6. Select OK to save and return to the ECS Summary Management screen.

**Note** - You can reverse your decision at any time. If data has already been sent, selecting **Decision NOT to send KIS** removes the data.

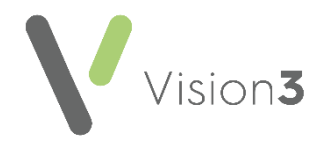

## **Recording or Updating a Special Note**

The purpose of a **Special Note** is to include useful information regarding a patient to share with other organisations. It is important because it can be sent if **KIS** consent is denied, and **KIS** overridden.

To record a **Special Note**:

- 1. From Consultation Manager, select List ECS Summary Management.
- 2. From Key Information Summary, select Special Note Update:

| Access Information | 63         | Other Agenci | es involved | 53   |
|--------------------|------------|--------------|-------------|------|
| Date Descri        | iption Add | Date         | Description | Add  |
|                    | View       |              |             | View |
|                    | Edit       |              |             | Edit |
|                    |            |              |             |      |
|                    |            |              |             |      |
| Special Note:      |            |              |             |      |
|                    |            |              |             |      |
| Update             |            |              |             |      |

3. The **KIS Special Note** screen displays, record the information you want other organisations to be aware of:

| KIS Special Note                                 |                 |
|--------------------------------------------------|-----------------|
| Expiry Date 01 July 2020 💌                       | 🔽 Never Expires |
| Patient vulnerable - safeguarding adult concerns |                 |
|                                                  |                 |
|                                                  |                 |
|                                                  |                 |
|                                                  |                 |
|                                                  |                 |
|                                                  |                 |
|                                                  |                 |
| 1                                                |                 |
| Maximum 2048 Characters                          | OK Cancel       |

- 4. If this information has an expiry date, remove the tick from **Never Expires** and select and expiry date from the **Expiry Date** calendar.
- 5. Select **OK** to save and close.

**Note** – Only the most recent **Special Note** is sent overwriting any previous notes. On expiry the **Special Note** is overwritten with a blank record.

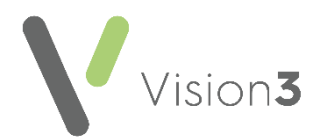

6. The date the **Special Note** is created and expiry date, if applicable, displays under the **Special Note** header:

| Special Note:<br>Created 01/07/2020<br>No expiry date | Patient vulnerable - safeguarding adult concerns |
|-------------------------------------------------------|--------------------------------------------------|
| Update                                                |                                                  |

Important – Where a patient has withdrawn ECS consent and therefore, KIS consent is overridden, a Special Note must be recorded and sent. The KIS consent traffic light then displays as green and the ECS traffic light displays as red.

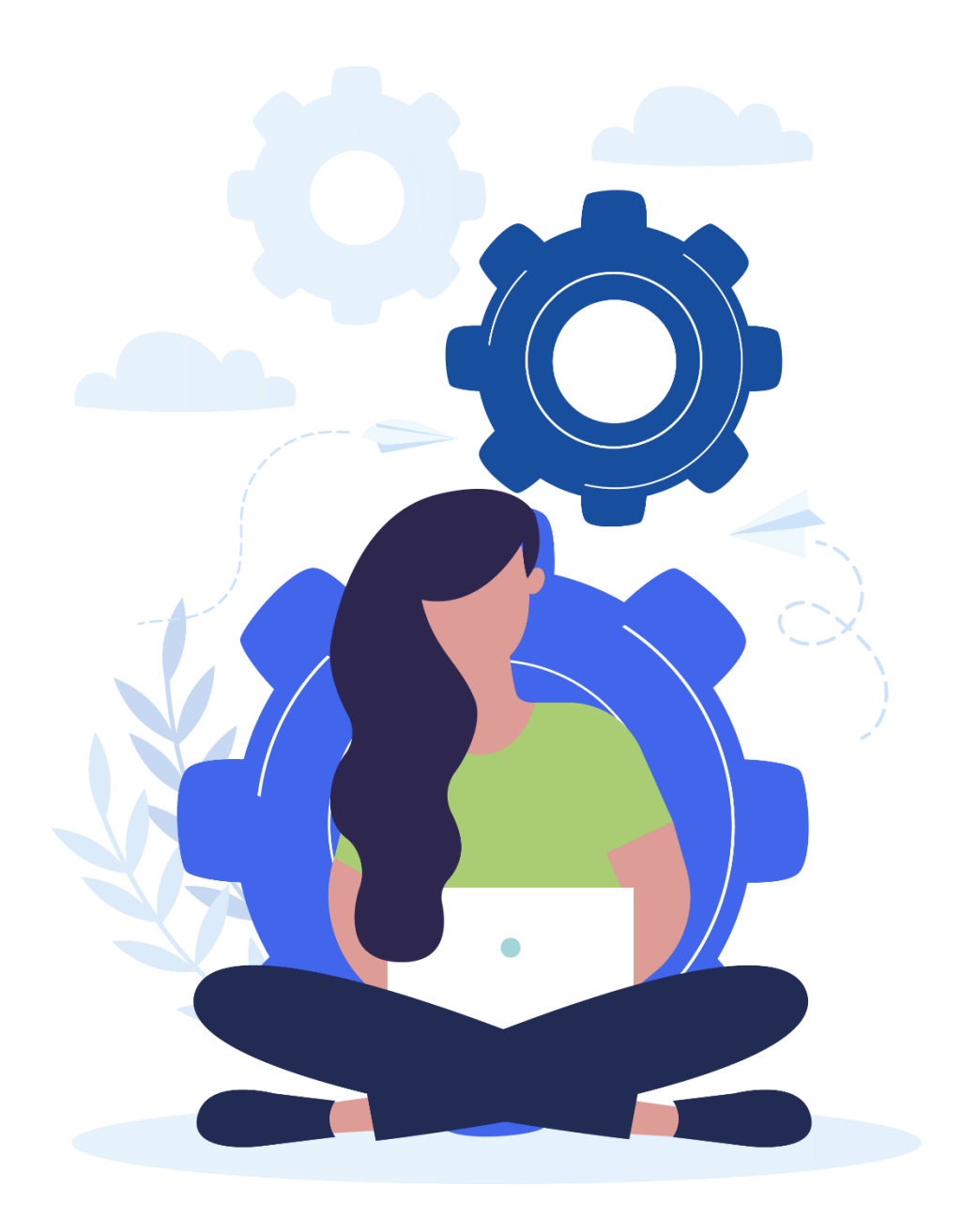